# How to apply via UNISONO

# for the Master of Science program

## Chemistry

# at the University of Siegen

The application process consists of two steps:

- 1. Self-registration (to get login data and a preliminary user profile in UNISONO)
- 2. Pre-enrollment

# **Self-registration**

1. Use the following link to access the Chemistry home page

https://www.chemie-biologie.uni-siegen.de/igs/application.html?lang=de

2. Click on "Online application"

## **Application Process**

#### Admission Requirements

- 1. Bachelor of Science in Chemistry or equivalent (with grade 2.5 or better according to ECTS).
- 2. Proficiency in English: TOEFL (Code No. 8429) 533 (paper-based), 200 (computer-based), 72 (internet-based); or CAE level C; or IELTS grade 6 or equivalent; or English on level B2 of the CEFR (Common European Framework of Reference for Languages.

#### How to apply

Applications must be submitted through online registration at Online application

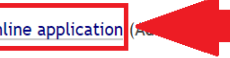

A scan pdf of the following forms and documents are required for application

- » Tabular resume (including the achieved overall grades, home address, e-mail and phone number)
- » Completed application form
- » Copies of bachelor's certificate and transcript of records, if applicable, with an official translation in English;
- » Proof of English language proficiency
- » Reference letters (optional)

#### In case of admission, original documents have to be submitted for enrollment.

Important note: All relevant information about your application (status, submitted files, etc.) can be checked and organized through the online platform, so please refrain from personal inquiries.

### If the link is not working you can access UNISONO via the following link

### https://unisono.uni-siegen.de/qisserver/pages/cs/sys/portal/hisinoneStartPage.faces?chco=y

3. Change the language to English from the upper right corner.

Please do not use any translation software.

#### A guide through UNISONO | Compiled by Faria Afzal, igs.advisor@nt.uni-siegen.de | Approved by C. Engelhard 2020/01/31 | University of Siegen – Department of Chemistry and Biology

| unison                                                                       |                     | Benutze         | erkennung Passwort | Anmelden            | Deutsch    |
|------------------------------------------------------------------------------|---------------------|-----------------|--------------------|---------------------|------------|
|                                                                              |                     |                 | Zugar              | ngsdaten vergessen? |            |
| Bewerbung                                                                    | Studentisches Leben | Veranstaltungen | Organisation       | ?                   |            |
| sind hier: Startseite > Bewerbung                                            |                     |                 |                    |                     |            |
| Kennenlernen (Registrierung)<br>Registrieren bzw. Anlegen eines neuen Accour | nts                 |                 | You ca             | an change the lan   | guage here |
| <u>E-Mail-Verifikation</u><br>Verifizierung des Freischaltcodes aus der Best | ätigungs-E-Mail     |                 |                    |                     |            |
| Studienangebot                                                               |                     |                 |                    |                     |            |

## 4. Click on "Self-Registration"

| uniso        | n•)                                                      |                          |                  |          | User name | Password | Login            | #English |
|--------------|----------------------------------------------------------|--------------------------|------------------|----------|-----------|----------|------------------|----------|
|              | <u> </u>                                                 |                          |                  |          |           |          | Lost login data? |          |
|              | â 🔪                                                      | <u>Admission</u>         | Student's Corner | Lectures | Organisa  | ation    | ?                |          |
| ou are nere: | Home Admission                                           |                          |                  |          |           |          |                  |          |
| •            | Self-Registration<br>Registration and creation           |                          |                  |          |           |          |                  |          |
|              | E-Mail Verification<br>Verification of the activation of | code from the confirmati | on e-mail        |          |           |          |                  |          |
|              | Studienangebot                                           |                          |                  |          |           |          |                  |          |

## 5. Fill the online form

| Personal details                         |                | * E-mail (repeat)                    |                                            | (i)                       |
|------------------------------------------|----------------|--------------------------------------|--------------------------------------------|---------------------------|
| * Surname                                |                | Password                             |                                            |                           |
| * First name                             |                | 1 Your password must have at lea     | ast 8 characters, and must include at leas | st one special character. |
| * Gender                                 |                | * Password                           |                                            |                           |
| * Date of birth                          | mm/dd/yyyy 📅 🛈 | * Retype Password                    | ,                                          |                           |
| * Place of birth                         |                | Please type in the response to t     | he question below. This is for spam defe   | nce, please understand.   |
| * Country of birth                       |                | Security Question                    |                                            | 3                         |
| * Nationality                            | * Nationality  |                                      | ĸ                                          |                           |
| 2. Nationality                           |                | * Response to the security question  |                                            | 0                         |
| Contact information                      |                | * I have read and accept the Privacy | <b>9</b>                                   |                           |
| * Country                                | Germany        | Policy mentioned above.              |                                            |                           |
| Street and number or address<br>addition |                |                                      | Register                                   |                           |

### Please take care of the following

i. Make sure that the spelling of your name is same as on your educational documents because in case of admission this name will be printed on your admission letter.

ii. Only fill the information marked by \*, i.e. you can skip adding mobile phone information.

iii. Use an e-mail address which you use regularly or check it regularly. All important information will be sent to that e-mail address.

iv. Choose a password you can remember later

6. Once you are done with the self-registration you will be asked to verify your e-mail address.

### A guide through UNISONO | Compiled by Faria Afzal, igs.advisor@nt.uni-siegen.de | Approved by C. Engelhard 2020/01/31 | University of Siegen – Department of Chemistry and Biology

|                                       | <b>î</b>                                                           | Admission                    | Student's Corner                    | Lectures                     |
|---------------------------------------|--------------------------------------------------------------------|------------------------------|-------------------------------------|------------------------------|
| You are here: <u>Home</u> <b>&gt;</b> | Admission > Self-Reg                                               | istration                    |                                     |                              |
| Thank you we have just included us    | for registering.<br>st sent an e-mail. Ple<br>ername for your logi | ase follow the include<br>n. | d instruction to activate your user | account. Please use the also |
| → <u>verify your E</u> -              | Mail                                                               |                              |                                     |                              |

С

7. Check your e-mail, if you have not received any e-mail, double check spam or Junk folder.

| unisono@zv.uni-siegen.de                  | Online Application: Self-Registration |
|-------------------------------------------|---------------------------------------|
| Welcome                                   |                                       |
| we have reserved the following user data: |                                       |

username: Click the link below and use this user name and password password: your chosen password

Please confirm your e-mail address with the following link:

8. Once you click on the link, it will take you back to UNISONO. Use your you user name and password to login.

For future logins you can click the link below and enter your user name and password in the provided place on the upper right corner of the page.

https://unisono.uni-siegen.de/qisserver/pages/cs/sys/portal/hisinoneStartPage.faces?chco=y

|                                 |                                               |                                                                                                    | User name                                                                                                    | Password Login                                                                                                    | # English                                                                                                    |
|---------------------------------|-----------------------------------------------|----------------------------------------------------------------------------------------------------|----------------------------------------------------------------------------------------------------|----------------------------------------------------------------------------------------------------|----------------------------------------------------------------------------------------------------|
| Admission                       | Student's Corner                              | Lectures                                                                                                 | Organ                                                                                                    | Lost login data?<br>?                                                                                                    |                                                                                                    |
| ssful.<br>e (not with your e-ma | iil-address) you have received by e-          | mail and your password.                                                                                  | Informat                                                                                                    |                                                                                                    |                                                                                                    |
| Logia                           |                                               |                                                                                                    | Your choser                                                                                                    | n account information was mailed to y                                                                                                    | ou.                                                                                                    |
|                                 | Admission<br>Issful.<br>e (not with your e-ma | Admission <u>Student's Corner</u><br>essful.<br>e (not with your e-mail-address) you have received by e- | Admission <u>Student's Corner</u> Lectures assful. a (not with your e-mail-address) you have received by e-mail and your password. | Admission       Student's Corner       Lectures       Organ         nssful.       (not with your e-mail-address) you have received by e-mail and your password.       Informat         Welcome       Your chose | Admission <u>Student's Corner</u> Lectures Password Login<br>Lost login data?<br>Organ ?<br>Informat<br>Welcome<br>Your chosen account information was mailed to y |

A guide through UNISONO | Compiled by Faria Afzal, igs.advisor@nt.uni-siegen.de | Approved by C. Engelhard 2020/01/31 | University of Siegen – Department of Chemistry and Biology

## **Pre-Enrollment**

The First part of your application is done. For your online application log-in to UNISONO and click "Pre-Enrollment"

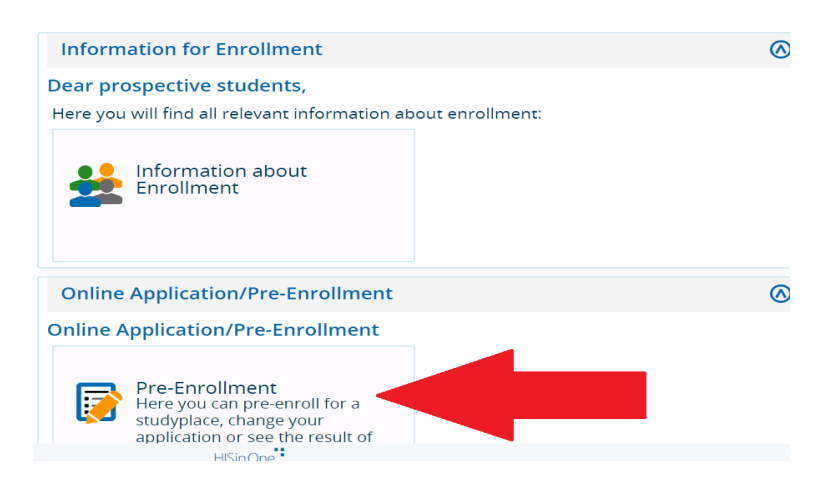

2. We recommend that you enable e-mail notification

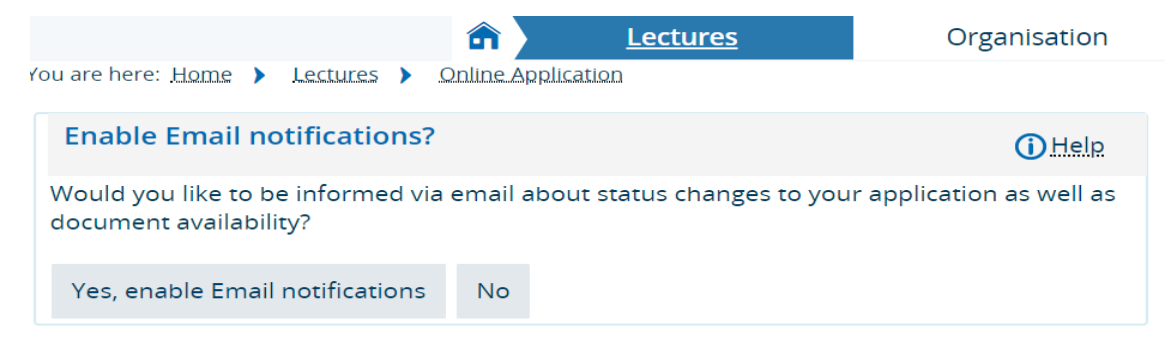

### 3. Select the semester

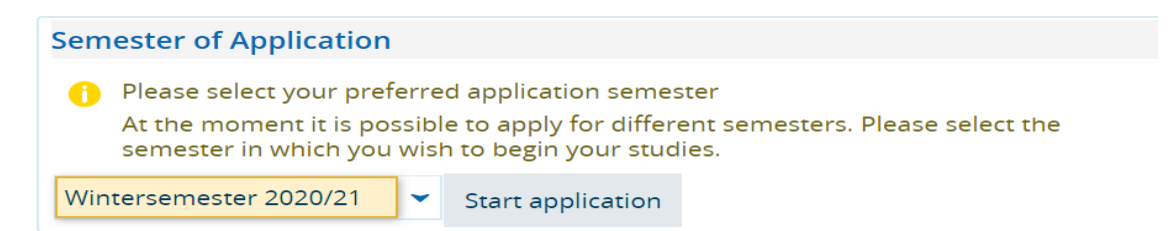

### 4. Add application

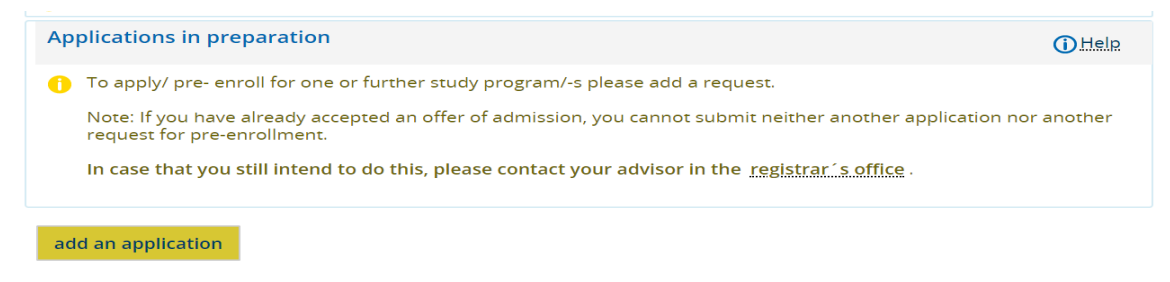

#### A guide through UNISONO | Compiled by Faria Afzal, igs.advisor@nt.uni-siegen.de | Approved by C. Engelhard 2020/01/31 | University of Siegen – Department of Chemistry and Biology

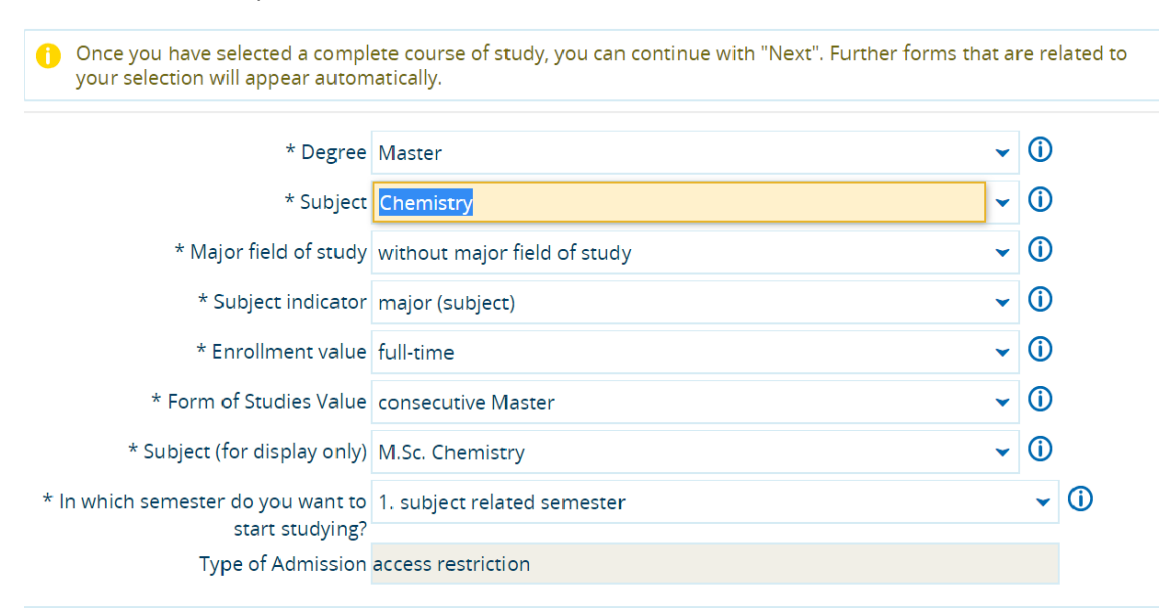

#### Next

6. Add the information. If your last education degree is still in progress you can add estimated date of your graduation

```
Bachelor Level (M.Sc. Chemistry 1. FS)
```

1 Please note all your passed Bachelor studies: Chemistry: Bachelor of Science Chemistry or similar Final Grades.

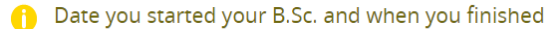

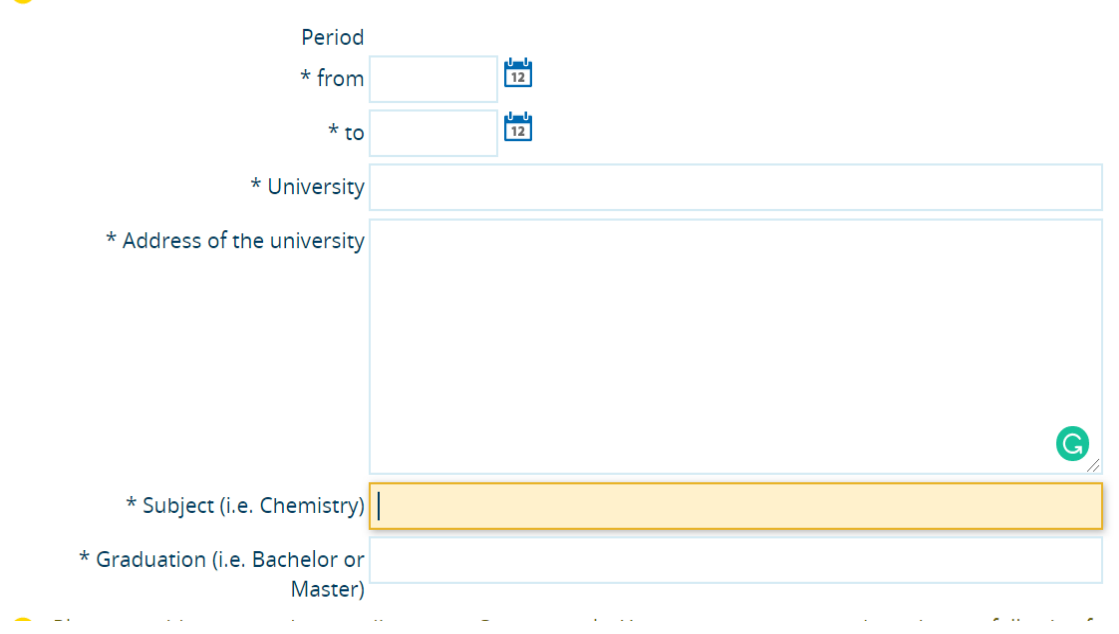

#### A guide through UNISONO | Compiled by Faria Afzal, igs.advisor@nt.uni-siegen.de | Approved by C. Engelhard 2020/01/31 | University of Siegen – Department of Chemistry and Biology

Disclaimer: Despite careful examination and updating, all information provided in this guide is supplied without any liability of the authors or the Department of Chemistry and Biology of the University of Siegen.

### 5. Select "Chemistry" and the rest of column are auto filled

7. Provide your grade according to the German scale. You can convert you grades using the following formula

## 1+3 (P<sub>max</sub> - P)/(P<sub>max</sub> - P<sub>min</sub>)

P = your original grade,  $P_{max}$  = maximum grade possible in your educational system,  $P_{min}$  = minimum grade required to pass the Degree in your educational system.

Note: If the minimum grade required to pass individual subject is different than the minimum grade to pass the overall degree/course, use the minimum grades required to pass the degree/course as  $P_{min}$ .

| * Grade in your system                        |            |
|-----------------------------------------------|------------|
| 1 highest/best possible grade in your system. |            |
| * Best possible grade in your system          |            |
| 1 lowest/worst possible grade in this system. |            |
| * Lowest possible grade to pass in            | <b>(</b> ) |

8. Upload the Degree and Transcript. Kindly rename the files as mentioned.

If your first name is "Max" and last name is "Muster" then the name of your pdf file of your Bachelor Degree should be "BSccertificate\_Max\_Muster" and the name of your pdf file of your transcript should be "Transcript\_initial\_surname"

| 0 | Please name your file: BSccertific<br>again (only pdf, maximum size 5M | ate_initial_surname, if not recieved yet, please upload the transcript of records<br>/IB) |
|---|------------------------------------------------------------------------|-------------------------------------------------------------------------------------------|
|   | * Certificate Bachelor Degree                                          | Choose File No file chosen                                                                |
|   |                                                                        | Uploading a file is necessary.                                                            |
| 0 | Please name your file: Transcript                                      | initial_surname (only pdf, maximum size 5MB)                                              |
|   | * Transcript of Records Bachelor                                       | Transcript_Max_Muster                                                                     |
|   | Remarks                                                                | Degree is not issued yet                                                                  |

In case your degree is not issued yet, you can upload the transcript and mention in the remark section that the degree is not issued yet.

8. If you are NOT a native of US, GB, NZ, AUS, and CA, you need to provide a certificate for English language proficiency such as TOEFL or IELTS etc. A certificate that your previous education is in English is not sufficient. Upload the certificate with name as mentioned.

| 0 0 0                                                                           |                                                                                                    |
|---------------------------------------------------------------------------------|----------------------------------------------------------------------------------------------------|
| Prerequisite for applica<br>based); or CAE level C; o<br>Framework of Reference | tion:<br>TOEFL (Code No. 8429) 533 (paper-based), 200 (computer-based), 72 (interne<br>or IELTS grade 6 or equivalent; or English on level B2 of the CEFR (Common European<br>e for Languages); or Native Speaker (only: US, GB, NZ, AUS, CA) |
| * Type of c                                                                     | •rtificate •                                                                                                    |
| * Certifie                                                                      | d Result                                                                                                    |
|                                                                                 | TOEFL                                                                                                    |
| Back Next                                                                       | iBT                                                                                                    |
|                                                                                 | CAE                                                                                                    |
|                                                                                 | IELTS                                                                                                    |
|                                                                                 | Native Speaker (only: US, GB, NZ, AUS, CA)                                                                                                    |

## 9. Upload the CV

10. Select subject according to your interest. Please note that this selection is not binding. It helps us for planning course sizes but you can select/change the elective courses upon registration.

| 1. Request: M.Sc. Chemistry                                                                                                    | K Go to overview  |
|----------------------------------------------------------------------------------------------------|-------------------|
| Elective course (M.Sc. Chemistry 1. FS)                                                                                                    |                   |
| Please indicate your anticipated/prospective elective courses. <strong>Important note</strong> elective course I cannot be identical with the one of elective course II. | ·: The subject of |
| * Elective course l                                                                                                    | •                 |
| * Elective course II                                                                                                    | •                 |
| Back Next                                                                                                    |                   |

11. Provide information about two referees. At this time a reference letter is not needed but the referees might be contacted by the admission committee later.

| References (M.Sc. Chemistry 1. FS)                                                                                                    |         |  |  |
|----------------------------------------------------------------------------------------------------|---------|--|--|
| 1 In the case of inconclusive applications, letters of reference may be requested. Please give names of two references (including contact information) who could provide a letter of recommendation. |         |  |  |
| 1 first reference                                                                                                    |         |  |  |
| * Name                                                                                                    |         |  |  |
| * Institution                                                                                                    |         |  |  |
| * Phone                                                                                                    |         |  |  |
| 🌔 (preferably institutional e-mail a                                                                                                    | ddress) |  |  |
| * E-Mail                                                                                                    |         |  |  |

#### A guide through UNISONO | Compiled by Faria Afzal, igs.advisor@nt.uni-siegen.de | Approved by C. Engelhard 2020/01/31 | University of Siegen – Department of Chemistry and Biology

12. Fill in the laboratory hours. Kindly note that you can also write "0" if you have not attended lab course in one or more fields.

| Laboratory courses (M.Sc. Chemistry 1. FS)                                                                                                    |
|----------------------------------------------------------------------------------------------------|
| Please indicate the overall number of hours that you have actively participated by your own hands in laboratory courses. For comparison, a representative lab course in a major subject may have 9 semester hours for 15 weeks, which results a total of 135 h of the lab course. |
| 1 Nr. of hours                                                                                                    |
| * Analytical Chemistry                                                                                                    |
| 1 Nr. of hours                                                                                                    |
| * Building Chemistry                                                                                                    |
| 1 Nr. of hours                                                                                                    |
| * Inorganic Chemistry                                                                                                    |
| 1 Nr. of hours                                                                                                    |
| * Macromolecular Chemistry                                                                                                    |
| 1 Nr. of hours                                                                                                    |
| * Organic Chemistry                                                                                                    |
| 1 Nr. of hours                                                                                                    |
| * Physical Chemistry                                                                                                    |
| 13. Double check your application data                                                                                                    |

| Your Application Request - Application #1  | < Go to overview |
|--------------------------------------------|------------------|
| 1 Check your data before submitting.       |                  |
| Your course of choice                      |                  |
| Program of study (subject) M.Sc. Chemistry |                  |
| Begin term of study submitted 1            |                  |
| Requestsubject status in preparation       |                  |
| Type of Admission access restriction       |                  |
|                                            |                  |

## 14. Do not forget to click the "Submit request"

| Organic Chemistry                                    | 0                   |  |  |  |  |  |
|------------------------------------------------------|---------------------|--|--|--|--|--|
| 1 Nr. of hours                                       |                     |  |  |  |  |  |
| Physical Chemistry                                   | 0                   |  |  |  |  |  |
| Confirm statements and submit application request    |                     |  |  |  |  |  |
| l hereby confirm that the data entered is correctly. |                     |  |  |  |  |  |
|                                                      | Back Submit request |  |  |  |  |  |
|                                                      |                     |  |  |  |  |  |

## A guide through UNISONO | Compiled by Faria Afzal, igs.advisor@nt.uni-siegen.de | Approved by C. Engelhard 2020/01/31 | University of Siegen – Department of Chemistry and Biology Disclaimer: Despite careful examination and updating, all information provided in this guide is supplied without any liability of the authors

or the Department of Chemistry and Biology of the University of Siegen.

15. Make sure that my admission application has been submitted successfully. Log-in to UNISONO and click "View application status"

|                                                                                | â                                                                       | Lectures           | Organisation          | User Information                                  | Bookmarks                               |
|--------------------------------------------------------------------------------|-------------------------------------------------------------------------|--------------------|-----------------------|---------------------------------------------------|-----------------------------------------|
| Information for En                                                             | rollment                                                                |                    | 0                     | Application Status                                |                                         |
| Dear prospective sto<br>Here you will find all re<br>Information<br>Enrollment | udents,<br>levant informatio<br>n about                                 | n about enrollment |                       | Application Status<br>Here you can look at the st | atus of your applications.<br>on status |
| Online Application                                                             | /Pre-Enrollme                                                           | nt                 | 0                     |                                                   |                                         |
| Online Application/F                                                           | Pre-Enrollment<br>pre-enroll for a<br>nange your<br>r see the result of |                    |                       |                                                   |                                         |
| Applications in                                                                | preparatio                                                              | n                  |                       |                                                   | Help                                    |
| Application #                                                                  |                                                                         |                    |                       | Арр                                               | ication status: canceled                |
| M.Sc.                                                                          | 1. subject re                                                           | ated semester      |                       | access rest                                       | riction                                 |
| Submit reques                                                                  | t 📝 Edit re                                                             | quest              |                       |                                                   |                                         |
| Application #                                                                  |                                                                         |                    |                       | Applicatio                                        | n status: in preparation                |
| M.Sc.                                                                          | 1. su                                                                   | bject related ser  | nester                | access                                            | restriction                             |
| Submit reques                                                                  | t 🥜 Edit re                                                             | quest              |                       |                                                   |                                         |
| Application #                                                                  |                                                                         |                    |                       | Appli                                             | cation status: received                 |
| M.Sc.                                                                          | subject rela                                                            | ted semester       | access restriction    | Requestsubject sta                                | tus: received                           |
| Print applicatio                                                               | on request                                                              | Show details       | Cancel and edit reque | st 🗲 Cancel request                               |                                         |
| add an applicat                                                                | ion                                                                     |                    |                       |                                                   |                                         |

If your application status is "canceled" or "in preparation" your application is incomplete. If the status is "received" this means that your application has been submitted.

Congratulation you have successfully submitted your application!

A guide through UNISONO | Compiled by Faria Afzal, igs.advisor@nt.uni-siegen.de | Approved by C. Engelhard 2020/01/31 | University of Siegen – Department of Chemistry and Biology

## **Important Information**

- Only complete applications submitted on time via UNISONO will be considered.
- Please DO NOT send any document by regular mail (except language certificate, if
- applicable).
- The portal is not android friendly so use a laptop or access the website with a computer.

To save time (yours and that of others) please consider the following before you contact the help desk:

- Do not inquire about trivial or self-evident matters. Most problems can be solved by yourself if you just think about it or check your application process yourself. Please read the instructions carefully and check whether you have neglected to fill or mark required fields.
- In case of questions please contact International student advisor, Faria Afzal , igs.advisor@nt.uni-siegen.de
- Please be aware that during the application period the staff is really busy, so it may take a while until your request is taken care of.

or the Department of Chemistry and Biology of the University of Siegen.